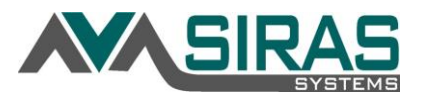

## Goals in the IEP can be moved into any order:

Go to Goal Developer under the Student Info of the student whose goal order you want to change.

| Move To Current Goals | In the right hand column you will see 'Goal Order'.                                                                                                    |
|-----------------------|----------------------------------------------------------------------------------------------------|
|                       | $1 = 1^{st}; 2 = 2^{nd} 3 = 3^{rd}$                                                                                                    |
| Move To Current Goals | Enter the ordinal number how you would like the goal placed in the goal form of the IEP.                                                                                                    |
| Move To Current Goals | To apply the change to the form, go to the IEP<br>Manager and open the Annual Goal or Goal-<br>Benchmark page. You will see that the goal order will<br>reflect what you entered in the Goal Developer. |
| Move To Current Goals |                                                                                                    |

## Filtering goals by Area of Need or Person Responsible:

Located in the Goal Developer; Progress Report or Data Collection page all under the Student Info menu offers the ability to filter the goal by Area of Need or Person Responsible. This will not reflect on the IEP Annual Goal page, just on the SIRAS interface for isolating only the goals the provider is responsible for.

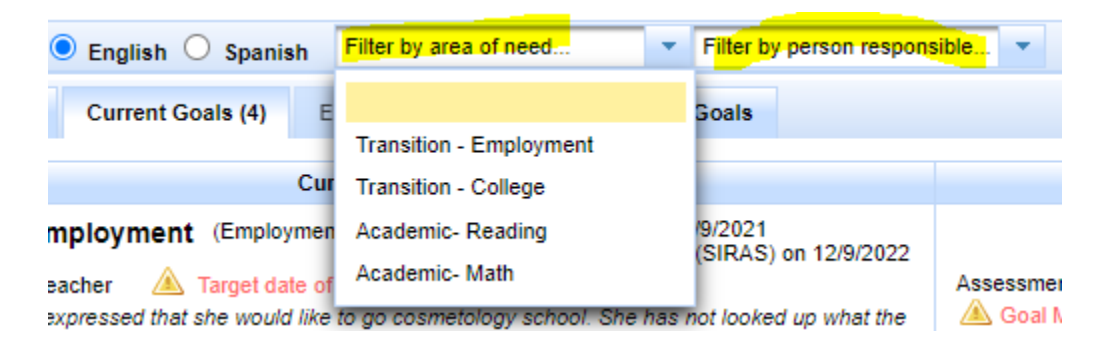